## ىلع Active Directory فيض ةقداصم نيوكت وأ WAP571E وأ WAP571E

## فدەلا

ىلع Active Directory فيض ةقداصم نيوكت ةيفيك حيضوت وه دنتسملا اذه نم فدهلا WAP571E. وأ WAP571E

## ةمدقملا

رفوت مود . تويل خاد (AD) Windows Active Directory موت تويل خاد (AD) قمرخ Microsoft مردخ تسمل الله عن توي مرب المرب الم المرب المرب المرب المرب المرب المرب المرب المرب المرب المرب المرب المرب المرب المرب المرب المرب المرب المرب الم المرب المرب المرب المرب المرب المرب المرب المرب المرب المر المرب المرب المرب المرب المرب المرب المرب المرب المرب المرب الم

ةكبش ىلع ءالمعلا ةقداصمل ةمدختسملا تانيوكتلا نم ةددم ةعومجم يه CP تاليثم عانثأ نيمدختسملل ةفلتخم قرطب ةباجتسالل تاليثملا نيوكت نكمي WAP. طاقن يكاحت يتلا ةنرتقملا (VAPs) ةيرهاظلا لوصولا طاقن ىلإ لوصولا مەتلوام قصاخلا لوصولا ةطقن لوح ديزملا ةفرعمل دحاو يلعف WAP زامج لخاد ةددعتملا لوصولا قرماخلا

ةقىفاوم نامضل Wi-Fi لاصتا طاقن عقاوم يف ةديقملا لخادملا مادختسا متي ام ابلاغ لوصولا لبق نامألا دامتعا تانايب ريفوت كلذكو طورشلاو دونبلا ىلع نيمدختسملا مضنملا مدختسملل رفوت اهناف ،تاسسؤملا ضعبل ةبسنلابو .تنرتنالا ىلا تالاح نم ديدعلا كانه .ةيراجتلا ةمالعلا نأشب لبقتسملا يف لاصتالا ةصرف لاصتالا ىل WAP جاتحيس ،AD ةقداصم معدل .هذه لثم ةزيمل قيوستلا مادختسا ريفوتل (مداوخلاب اضيا فرعت) تادحو ثالث ىلا قدحاو على المحصول لايم مكح تدوي نام مكحت زاهج لاجم رايتخاب ةقداصمل لاجم مدعت ملاء مادختسا ريفوتل (مداوخلاب اضيا فرعت) تادحو ثالث علا قدحاو عداس عيطتسي وه .قىداصملا

## قيبطتلل ةلباقلا ةزهجألا

WAP571

WAP571E

## جماربلا رادصإ

1.1.0.3

## Active Directory فيض ةقداصم نيوكت

مسا لاخدا قيرط نع WAP ل بيولا نيوكت ةادأ ىلإ لوخدلا ليجستب مق 1. ةوطخلا اذا دisco/cisco امه نايضارتفالا رورملا ةملكو مدختسملا مسا .رورملا ةملكو مدختسملا تانايب لخدأف ،ةديدج رورم ةملك وأ ديدج مدختسم مسا نيوكت نم تيهتنا دق تنك **.لوخدلا ليجست** ىلع رقنا .كلذ نم الدب كلت دامتعالا

مادختسإ متي ،ةلاقملا هذه يف **:ةظحالم** AD Guest. مادختسإ متي ،ةلاقملا هذه يف **:ةظحالم** زاهجلا زارطل اقبط فيفط لكشب ةمئاقلا تارايخ فلتخت دق.

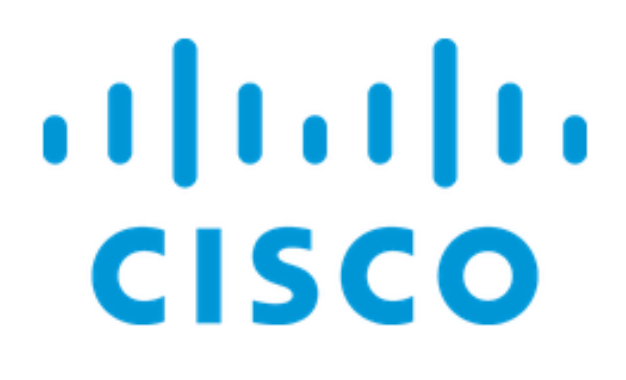

# Wireless Access Point

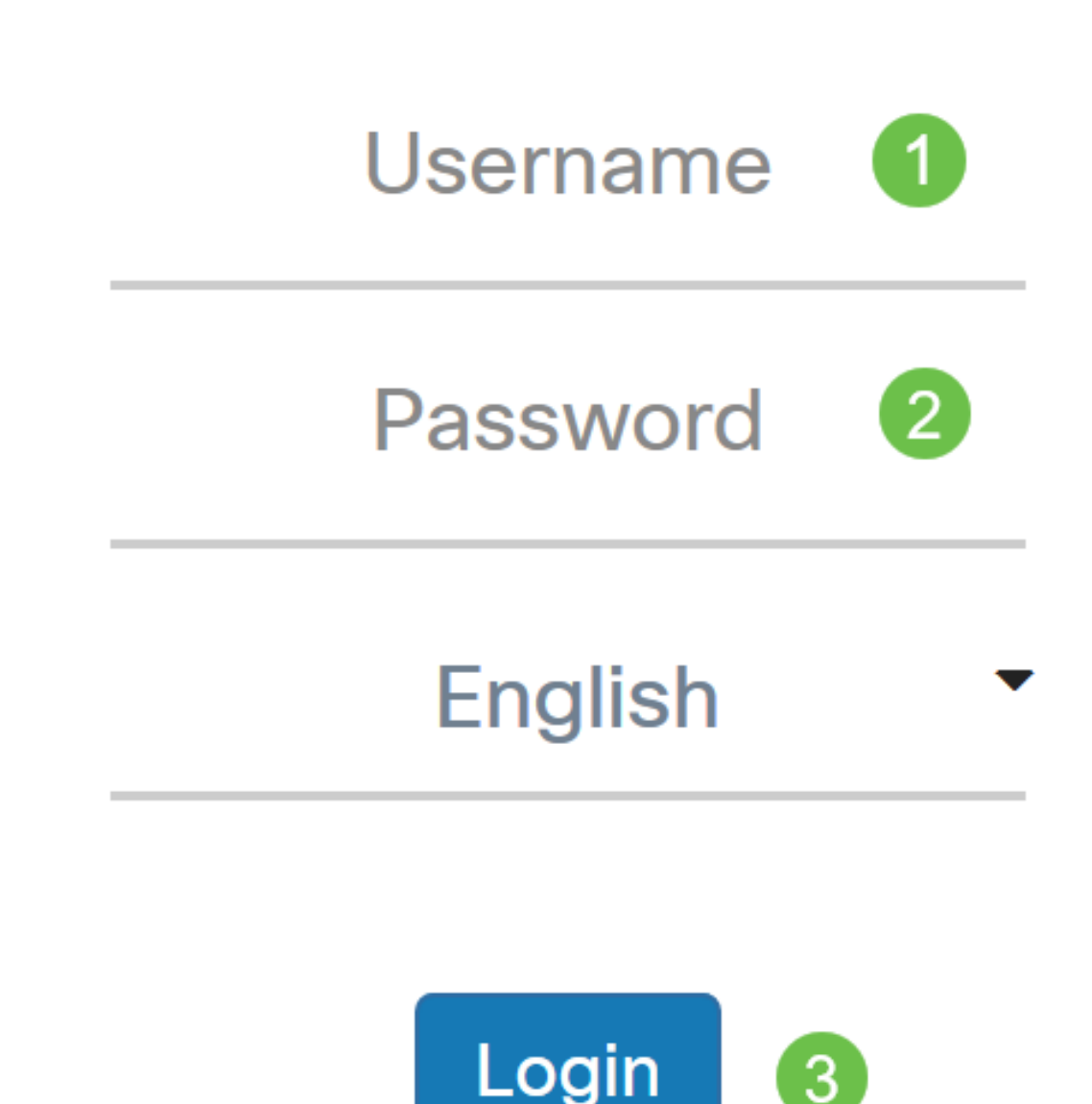

.فويضلا لوصو < لوصولا يف مكحتلا رتخأ .2 ةوطخلا

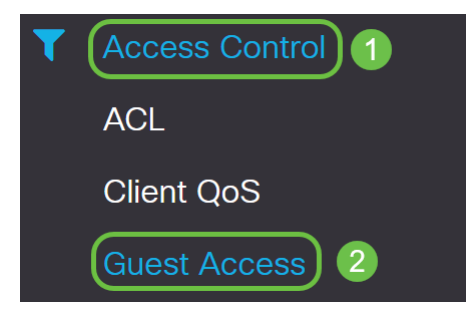

ليثم لودج يف .3 ةوطخلا Guest Access ليثم لودج يف .3 ةوطخلا توزيم رفوت .ةدوجوم ةنوقيأ ريرحتل **قرولا ةنوقيأو صاصرلا ملقلا** وأ ديدج Access يكلساللا للصتالا ةيناكما WAP571E وأ WAP571 لوصولا ةطقنل "فيضلا لوصولا" فرعم لوصولا ةطقن ثبتس .زاهجلا قاطن يف نيتقؤملا نييكلساللا عالمعلاب ىل فويضلا هيجوت ةداعا كلذ دعب متت .فويضلا ةكبشب صاخلا (SSID) قمدخلا ةعومجم يل كلذ يدؤي ،عقاولا يفو .مهدامتعا تانايب للخداب مهتبلاطم متي ثيح 2S لوحورب لوصولا ةي غافحلا ي

يف cp لا دادعا قول ا تم قلواط ليثم Guest Access يف br لا دادعا قيلمعلا تلكش صاخ لكشب قديفم "فويضلا لوصو" قزيم ربتعت .WAP لا نم بيولا ىل قدنتسملا قراجتلا زكارملاو معاطملاو بتاكملاو قدانفلا يف طغضلا تاعامج يف.

**دئاز** زمر قوف رقنلاب *Guest Access ل* ديدج *ليثم* ةفاضإ متت ،لاثملا اذه يف.

| Guest       | Apply Cancel                |                          |          |                        |             |              |                   |                      |  |  |
|-------------|-----------------------------|--------------------------|----------|------------------------|-------------|--------------|-------------------|----------------------|--|--|
| Gues        | Guest Access Instance Table |                          |          |                        |             |              |                   |                      |  |  |
| <b>(+</b> ) | <b>ø</b>                    |                          |          |                        |             |              | Session           |                      |  |  |
|             | Enable                      | Guest Access<br>Instance | Protocol | Authenticati<br>Method | Guest Group | Redirect URL | Timeout<br>(min.) | Web Portal<br>Locale |  |  |

.AD\_TEST ىمسي ،لاثملا اذه يف .*Guest Access ليثم* ةيمستب مق .4 ةوطخلا

| Guest Access Instance Table |   |            |                          |            |                          |             |              |                           |                      |   |
|-----------------------------|---|------------|--------------------------|------------|--------------------------|-------------|--------------|---------------------------|----------------------|---|
|                             | + | <b>e</b> 1 |                          |            |                          |             |              |                           |                      |   |
|                             |   | Enable     | Guest Access<br>Instance | Protocol   | Authentication<br>Method | Guest Group | Redirect URL | Session<br>Timeout (min.) | Web Portal<br>Locale |   |
|                             |   |            | AD_Test                  | HTT 🔻 : 80 | No Authe 🔻               | Default •   |              | 0                         | Default              | • |

نم ةيلمع ققحتلا ءانثأ لمعتسي نأ لاثم cp لا ل *لوكوتوربلا* ترتخأ .5 ةوطخلا ةلدسنملا ةمئاقلا.

.ققحتلا ءانثأ ريفشتلا مدختسي ال - HTTP

ريفوتل ةداهش بلطتت يتلاو ،(SSL) ةنمآلا ليصوتلا ذخآم ةقبط مدختسي - HTTPS لاصتالا تقو يف مدختسملل ةداهشلا ميدقت متي .ريفشتلا. مادختسال ةريسألاا لخدملا ةحفص نيوكتب ليمعلا موقي نأ ةياغلل مەملا نم **:ةظحالم** HTTP، لوكوتورب ليمعلا راتخا اذإ .انامأ رثكأ نوكي ىلوألىك HTTP سيلو HTTPs صنب اەلاسرا قيرط نع دصق نود رورملا تاملكو نيمدختسملا ءامسأ فشك ەنكميف .قديقملا HTTPS لخدم ةحفص مادختسإ تاسرامملا لضفأ نم .رفشم ريغ حضاو

| G | Guest Access Instance Table |          |                          |            |                        |                          |  |                              |                      |  |  |  |  |
|---|-----------------------------|----------|--------------------------|------------|------------------------|--------------------------|--|------------------------------|----------------------|--|--|--|--|
|   | ÷                           | <b>a</b> |                          |            |                        |                          |  |                              |                      |  |  |  |  |
| I | Enable                      |          | Guest Access<br>Instance | Protocol   | Authenticati<br>Method | Guest Group Redirect URL |  | Session<br>Timeout<br>(min.) | Web Portal<br>Locale |  |  |  |  |
|   | ☑                           | <b></b>  | AD_Test                  | HTT ~ : 80 | No Authe -             | Default 🗸                |  | 0                            | Default 🗸            |  |  |  |  |
|   |                             |          |                          | HTTP       |                        |                          |  |                              |                      |  |  |  |  |

ةمدخك *ةقداصملا بولسأ*رتخأ .6 ةوطخلا Active Directory.

#### Guest Access Instance Table

+ 🕜 前

|   |       | Enable     | Guest Access<br>Instance | Protocol                                            | Authenticati<br>Method | Guest Group           |   |  |  |  |
|---|-------|------------|--------------------------|-----------------------------------------------------|------------------------|-----------------------|---|--|--|--|
|   |       |            | AD_Test                  | HTT -: 443                                          | Active D               | Default               | ~ |  |  |  |
|   |       |            |                          |                                                     | Local Database         |                       |   |  |  |  |
|   |       |            |                          |                                                     | Radius Authent         | ication               |   |  |  |  |
|   |       |            |                          |                                                     | No Authenticati        | No Authentication     |   |  |  |  |
| C | Guest | Group Tabl | e                        |                                                     | 3rd Party Crede        | 3rd Party Credentials |   |  |  |  |
|   |       |            |                          | Active Directory Service<br>External Captive Portal |                        |                       |   |  |  |  |
|   | + (   | <b>Ø</b>   |                          |                                                     |                        |                       |   |  |  |  |

قرزألاا نيعلا زمر قوف رقنلا قيرط نع AD مداخب صاخلا IP ناونع نيوكتب مق .7 ةوطخلا قمدخ راوجب دوجوملا Active Directory قريرط دومع يف Active Directory قمد راوجب دوجومل

#### **Guest Access Instance Table**

| + | 🕑 🔟    |                          |             |                          |             |
|---|--------|--------------------------|-------------|--------------------------|-------------|
|   | Enable | Guest Access<br>Instance | Protocol    | Authentication<br>Method | Guest Group |
|   |        | AD_Test                  | HTT ▼ : 443 | Active Di 🔻 🔘            | Default 🔻   |

،لااثم اذه يف AD. مداخل IP ناونع لخدأ .ةديدج ضرعتسم ةذفان حتف متيس .8 ةوطخلا، قوف رقناو .**172.16.1.35** لمعتسي ناونع فيضملا

#### Active Directory Service

#### Active Directory Servers

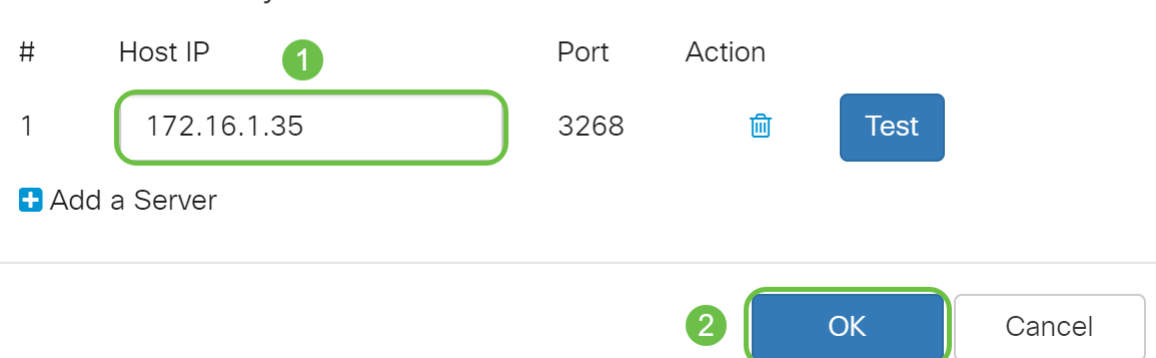

مداخل IP ناونع ةحص نم ققحتلل **Test** قوف رقنلا كنكمي ،ةيرايتخإ ةوطخك **:ةظحالم** AD. كنكمي .<u>انه</u> رقنا ،ةحصلا نم ققحتلا تاوطخ لوح تامولعملا نم ديزم ىلع لوصحلل نالعإ مداوخ 3 ىلإ لصي ام ةفاضإ.

تارييغتلا ظفحل **قيبطت** قوف رقنا .9 ةوطخلا.

| Gι | lest | Acces                                  | S            |                                   |               |             |              |                           | Apply Car            | icel |
|----|------|----------------------------------------|--------------|-----------------------------------|---------------|-------------|--------------|---------------------------|----------------------|------|
|    | Gues | t Access In                            | stance Table |                                   |               |             |              |                           |                      | ^    |
|    | +    | 🕑 🔟                                    |              |                                   |               |             |              |                           |                      |      |
|    |      | Guest Access Guest Access Guest Access |              | Authentication<br>Protocol Method |               | Guest Group | Redirect URL | Session<br>Timeout (min.) | Web Portal<br>Locale |      |
|    |      | <b></b> ∠                              | AD_Test      | HTT <b>v</b> : 443                | Active Di 🔻 👁 | Default 🔹   |              | 0                         | Default              | •    |

.**تاكبشلا < يكلسال** رتخاو ةمئاقلا ىلإ لقتنا .10 ةوطخلا

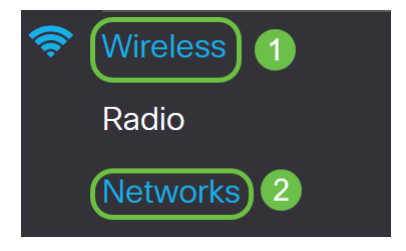

يف .ةقداصملل *فيضلا لوصو* ليثمك AD راتختس اهنأ ددحو ةكبشلا رتخأ .11 ةوطخلا يه ةكبشلا ،لاثملا اذه WAP571\_test.

| Ne                            | two   | orks   |        |              |             |                   |     |                |                   |                      |            | Aj            | Cancel                   |
|-------------------------------|-------|--------|--------|--------------|-------------|-------------------|-----|----------------|-------------------|----------------------|------------|---------------|--------------------------|
| R                             | ladio | 1 (5 G | Hz)    | Radio 2 (2.4 | GHz)        |                   |     |                |                   |                      |            |               |                          |
| Virtual Access Points (SSIDs) |       |        |        |              |             |                   |     |                |                   | ^                    |            |               |                          |
|                               | +     | Ø ሰ    | I      |              |             |                   |     |                |                   |                      |            |               |                          |
|                               |       | No     | Enable | VLAN ID      | SSID Name   | SSID<br>Broadcast | WMF | Security       | Client Filter     | Channel<br>Isolation | Band Steer | Scheduler     | Guest Access<br>Instance |
|                               |       | 0      | V      | 1 🔻          | WAP571-5G   | V                 |     | WPA Personal V | Disabled ▼        |                      |            | None <b>v</b> | None V                   |
| 1                             |       | 1      |        | 1 •          | WAP571_test |                   |     | None 🔻         | Disabled <b>v</b> | 0                    | 0          | None 🔻        | AD_Test V                |

### .**قبطي** ةقطقط .12 ةوطخلا

| Ne | etwo   | orks     |           |         |        |             |                   |     |                  |                   |                      |            |               | pply Can               | cel |
|----|--------|----------|-----------|---------|--------|-------------|-------------------|-----|------------------|-------------------|----------------------|------------|---------------|------------------------|-----|
|    | Radio  | 1 (5 G   | Hz)       | Radio 2 | 2 (2.4 | GHz)        |                   |     |                  |                   |                      |            |               |                        |     |
|    | Virtua | al Acce  | ss Points | (SSIDs  | )      |             |                   |     |                  |                   |                      |            |               |                        | ^   |
|    | +      | <b>e</b> | J         |         |        |             |                   |     |                  |                   |                      |            |               |                        |     |
|    | D      | No       | Enable    | VLAN    | ID     | SSID Name   | SSID<br>Broadcast | WMF | Security         | Client Filter     | Channel<br>Isolation | Band Steer | Scheduler     | Guest Acce<br>Instance | SS  |
|    |        | 0        |           | 1       | ¥      | WAP571-5G   | ×                 |     | WPA Personal 🔻 👁 | Disabled <b>v</b> |                      |            | None <b>v</b> | None                   | ¥   |
|    |        | 1        |           | 1       | T      | WAP571_test |                   | 0   | None 🔻           | Disabled <b>v</b> |                      |            | None <b>v</b> | AD_Test                | •   |

## رارقلا

وأ WAP571 ىلع حاجنب Active Directory فيض ةقداصم نيوكت نم نآلاا تيەتنا دقل WAP571E.

نم ققحتلاو AD ةقداصم مادختساب فيضلا ةيكلساللا ةكبشلاب لاصتالا تاوطخل <u>ىلع Active Directory فيض ةقداصم نيوكتب</u> صاخلا لاقملا ىل عوجرلا ىجري ،اهفئاظو <u>WAP125 وأ WAP581.</u>

ةمجرتاا مذه لوح

تمجرت Cisco تايان تايانق تال نم قعومجم مادختساب دنتسمل اذه Cisco تمجرت ملاعل العامي عيمج يف نيم دختسمل لمعد يوتحم ميدقت لقيرشبل و امك ققيقد نوكت نل قيل قمجرت لضفاً نأ قظعالم يجرُي .قصاخل امهتغلب Cisco ياخت .فرتحم مجرتم اممدقي يتل القيفارت عال قمجرت اعم ل احل اوه يل إ أم اد عوجرل اب يصوُتو تامجرت الاذة ققد نع اهتي لوئسم Systems الما يا إ أم الا عنه يل الان الانتيام الال الانتيال الانت الما